## **TELECHARGEMENT DU FILM ANNONCE – FORMAT DCP**

Les deux versions DCP du film annonce de TANNA se trouvent sur notre FTP.

Chemin direct : Server address: sftp://uploadFTP@109.190.180.98:15022/TANNA\_26102016 Login: uploadFTP Password: +Upload2016? port:15022

## Pour vous connecter au FTP :

- 1. Télécharger Filezilla (Mac et PC) ou Cyberduck (uniquement Mac)
- 2. Sur Filezilla :
  - Copier l'adresse du serveur dans « hote », le login dans « identifiant », le password dans « mot de passe » et le port dans port.
  - Si un message indique que la clé est inconnue, autorisez

| 🛡 🛡 🛡 S                                                                                                    | ftp://uploadFTP@109.190.180.     | 98:15022 - | FileZilla                                                  | -       |
|----------------------------------------------------------------------------------------------------|----------------------------------|------------|------------------------------------------------------------|---------|
| 14 📝 🗉 🛱 🖈 🛤 🕸 🐼 🗉 📯 🖻 🛠 🖗                                                                                                    |                                  |            |                                                            |         |
| Hôte : sftp://109.190.180.9 Identifiant : uploadFTP Mot de pass                                                                                                    | e : ••••• Port : 1               | 5022       | Connexion rapide                                           | instand |
| Statut: Connexion à 109.190.180.98-15022   Statut: Connected to 109.190.180.98   Statut: Récugération du contenu du dossier "JTANNA_26102016"   Statut: Listing directory (TANNA_26102016   Statut: Contenu du dossier "JTANNA_26102016   Statut: Contenu du dossier "JTANNA_26102016" affiché avec succès |                                  |            |                                                            |         |
| Site local : /                                                                                                    |                                  | ~          | Site distant : //TANNA_26102016                            | ~       |
| DocumentRevisions-V100 Spotlight-V100 Trashes fseventsd vol Applications Library Network System Users                                                                                                    |                                  |            | ▼ 2 /<br>↓ TANNA_26102016                                  |         |
| Nom de fichier 🔨                                                                                                    | Taille de fichie Type de fichier | Dernièr    | Nom de fichier 🔨                                           | Taille  |
| nocumentRevisions-V100                                                                                                    | Dossier                          | 25.10.2    | 🎽                                                          |         |
| 🗾 .Spotlight-V100                                                                                                    | Dossier                          | 05.11.2    | TannaDate_TLR_F-185_FR_XX_FR_AA_20_2K_20161025_MEDC_IOP_Q. | . 23196 |
| 📁 .Trashes                                                                                                    | Dossier                          | 05.11.2    | TannaProchainement_TLR_F-185_FR_XX_FR_AA_20_2K_20161025_M  | 2320'   |
| 📁 .fseventsd                                                                                                    | Dossier                          | 26.10.2    |                                                            |         |
| ju .vol                                                                                                    | Dossier                          | 05.11.2    |                                                            |         |
| J Applications                                                                                                    | Dossier                          | 26.09.2    |                                                            |         |
| 📁 Library                                                                                                    | Dossier                          | 18.12.2    |                                                            |         |
| Network                                                                                                    | Dossier                          | 05.11.2    |                                                            |         |
| 📁 System                                                                                                    | Dossier                          | 05.09.2    |                                                            |         |
| 📁 Users                                                                                                    | Dossier                          | 05.11.2    |                                                            |         |
| Volumes                                                                                                    | Dossier                          | 26.10.2    |                                                            |         |
| <b>b</b> in                                                                                                    | Dossier                          | 04.08.2    |                                                            |         |
| 5 fichiers et 22 dossiers. Taille totale : 71997 octets                                                                                                    |                                  |            | Sélection de 1 fichier. Taille totale : 2319649116 octets  |         |
| Serveur / Fichier local Direction Fichi                                                                                                    | er distant                       |            | Taille   Priorité   Statut                                 |         |

Fichiers en file d'attente Transferts échoués Transferts réussis

- Un fois connecté, les fichiers se trouve,t dans la fenêtre de droite de l'écran.

🕮 🛲 Eile d'attente : vide

- Cliquez droit sur les fichiers et sélectionnez « Télécharger » ou :
- Dans la fenêtre de gauche, sélectionnez le dossier où vous voulez charger les fichiers, puis faites glisser les fichiers de droite dans la partie de gauche.

- 3. Sur Cyberduck
  - Pour vous connecter, indiquer l'adresse serveur dans serveur, le login dans nom d'utilisateur, et le password dans mot de passe. Vérifier que le port est bien correct.
  - Si un message indique une clé inconnue, cliquez sur autoriser.

| 🔘 🤒 🛢                   | Cyberduck                         | Version non enregistrée |
|-------------------------|-----------------------------------|-------------------------|
| C+ Connecter rapidement | Action Actualiser Éditer          | Déconnecter             |
|                         | SFTP (SSH File Transfer Protocol) | C Rechercher            |
|                         | Plus d'options                    |                         |
|                         |                                   |                         |
| + 2 -                   |                                   |                         |
| 0 signets               |                                   |                         |

- Une fois connecter, cliquez droit sur les fichiers que vous souhaitez télécharger.

| • • •                                                        | uploadFTP@109.190.180.98 - SFTP | Version non enregistrée |  |
|--------------------------------------------------------------|---------------------------------|-------------------------|--|
| C+ Connecter rapidement Action Actualiser Édit               | er                              | Déconnecter             |  |
|                                                              |                                 | Q Rechercher            |  |
| Nom du fichier                                               | ^ Taille Modifié                |                         |  |
| TannaDate_TLR_F-185_FR_XX_FR_AA_20_2K_20161025_MEDC_IOP_OV.z | ip 2.3 GB hier 17:40            |                         |  |
| TannaProchainement_TLR_F-185_FR_XX_FR_AA_20_2K_20161025_MED0 | C_IOP_OV.zip 2.3 GB hier 17:39  |                         |  |
|                                                              |                                 |                         |  |
|                                                              |                                 |                         |  |
|                                                              |                                 |                         |  |
|                                                              |                                 |                         |  |
|                                                              |                                 |                         |  |
|                                                              |                                 |                         |  |
|                                                              |                                 |                         |  |
|                                                              |                                 |                         |  |
|                                                              |                                 |                         |  |
|                                                              |                                 |                         |  |
|                                                              |                                 |                         |  |
|                                                              |                                 |                         |  |
|                                                              |                                 |                         |  |
|                                                              |                                 |                         |  |
| 2 fichiers                                                   |                                 |                         |  |